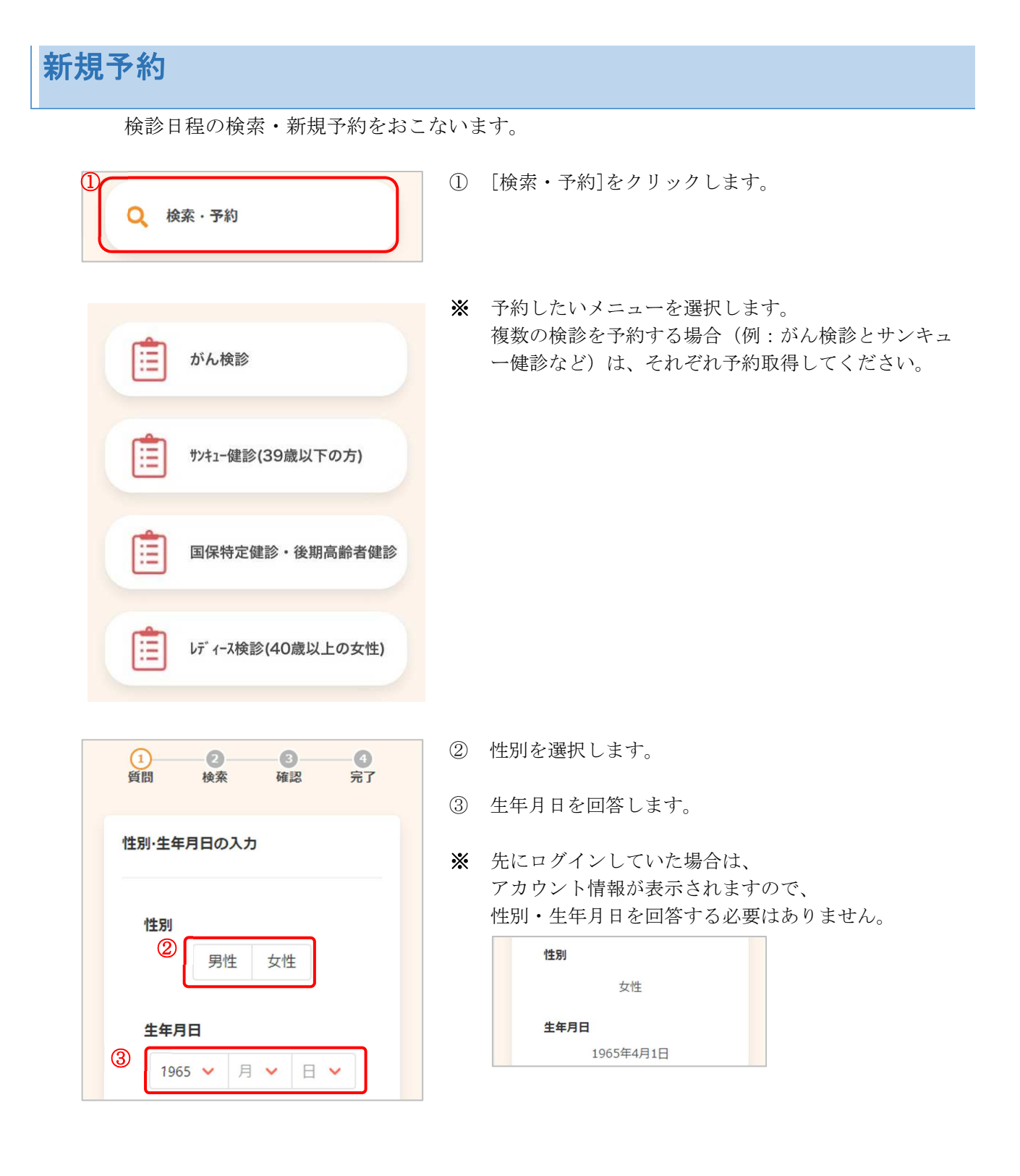

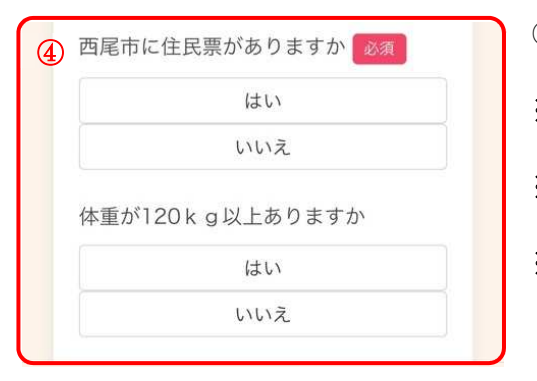

④ 表示される質問に回答します。

※ 質問内容は健(検)診によって異なります。

※ 必須 は回答必須の項目です。

※ 複数選択の質問項目は、このようになります。

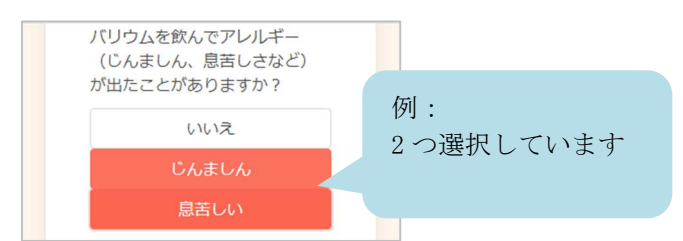

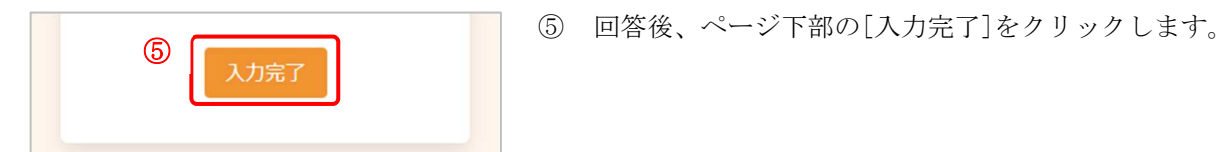

検索

まーちゃをタップしてください。

受診を希望する検診

★ 乳がん検診 (エコー)

会場(複数選択可)

6

やり直しをする場合は、戻るボタンを使わず、

質問

0

確認

0

完了

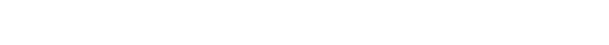

※ 必要に応じて、検索条件を設定します。

<検索条件について>

検診種類

受診可能な検診に、あらかじめ✔がついています。 受診したくないものがあれば、↓を外してください。

同時受診不可の検診がある場合、一方のみに↓が つきます。もう一方の検診が良い場合は、そちら に√をつけてください。

例:乳がん検診(マンモ)と乳がん検診(エコー)が あり、一方しか受診できない ⇒乳がん検診(マンモ)に√を入れると乳がん検 診 (エコー) の↓が外れる

 会場 初期表示は「すべての会場」となっています。 会場を絞り込む場合、 すべての会場・ をクリックし、 会場を選択してください(複数選択可)。

⑥ [検索する]をクリックします。

ご希望の条件に合う日程が存在しませんでした。 受診する検診・会場を変更して再検索してください。

カレンダーから検索する

検索結果が表示されない場合は、検診の種類を減 らして(✓を外して)検索してください。

- 例:胃がん・乳がん・子宮頚がんの受診を希望される場合
   ⇒胃がんのチェックを外して検索、子宮頸がんのチェックを外して検索する等、検診の種類を減らして検索してみてください。
- ⑦ 下部に、検診日程の一覧が表示されます。
- ※ カレンダーから日程を選択する場合は[カレンダーから 検索する]をクリックしてください。 日付を選択すると、検診予定が表示されます。

| ×  | 2022年 6月 |            |               |             |    | 3                          |           |
|----|----------|------------|---------------|-------------|----|----------------------------|-----------|
| 月  | 火        | 水          | 木             | 金           | ±  | 日                          |           |
| 30 | 31       | 1          | 2             | 3           | 4  | 5                          |           |
| 6  | 7        | 8          | 9             | 10          | 11 | 12                         |           |
| 13 | 14       | 15         | 16            | 17          | 18 | その                         | つ日の空き状況が、 |
| 20 | 21       | 22         | 23            | 24          | 25 | 「○」または数字(予約<br>可能な人数)で表示され |           |
| 27 | 28       | 0          | õ             |             | 2  | てい                         | います。      |
| 4  | 5        | 6          | 7             | 8           | 9  | 10                         |           |
|    | ¥        | 2022章<br>西 | ∓6月28<br>尾勤労会 | 日 (火)<br>:館 |    |                            |           |

- ⑧ 受診したい日・会場を選択すると、受付時間が表示されます。
- ⑨ 空き状況を確認し、受付時間を選択します。
- ※ ×と表示されている場合は 既に定員に達しているため、選択できません。

| 7         |                                |
|-----------|--------------------------------|
| $\square$ | 2022年6月28日 (火)<br>西尾勤労会館       |
|           | 2022年6月29日 (水)<br>子育て・多世代交流プラザ |
|           | 2022年6月30日 (木)<br>横須賀ふれあいセンター  |
|           | 2022年7月3日 (日)<br>西尾市保健センター     |
|           | 2022年7月6日 (水)<br>幡豆いきいきセンター    |
|           | 2022年7月12日 (火)<br>横須賀ふれあいセンター  |
|           | 2022年7月27日 (水)<br>西尾勤労会館       |
|           | 2022年8月4日 (木)<br>西尾勤労会館        |
|           | 2022年8月10日 (水)<br>子育て・多世代交流プラザ |
|           | 2022年8月18日 (木)<br>横須賀ふれあいセンター  |
|           | 2022年8月29日 (月)<br>幡豆いきいきセンター   |
|           |                                |
| 8         | 2022年6月30日 (木)<br>横須賀ふれあいセンター  |
| 1         | 2022年7月3日 (日)                  |

Ш

9

¥

09:30

Ο

10:50 O 09:50

0

2022年7月6日 (水) 幡豆いきいきセンター

10:10

0

10:30

0

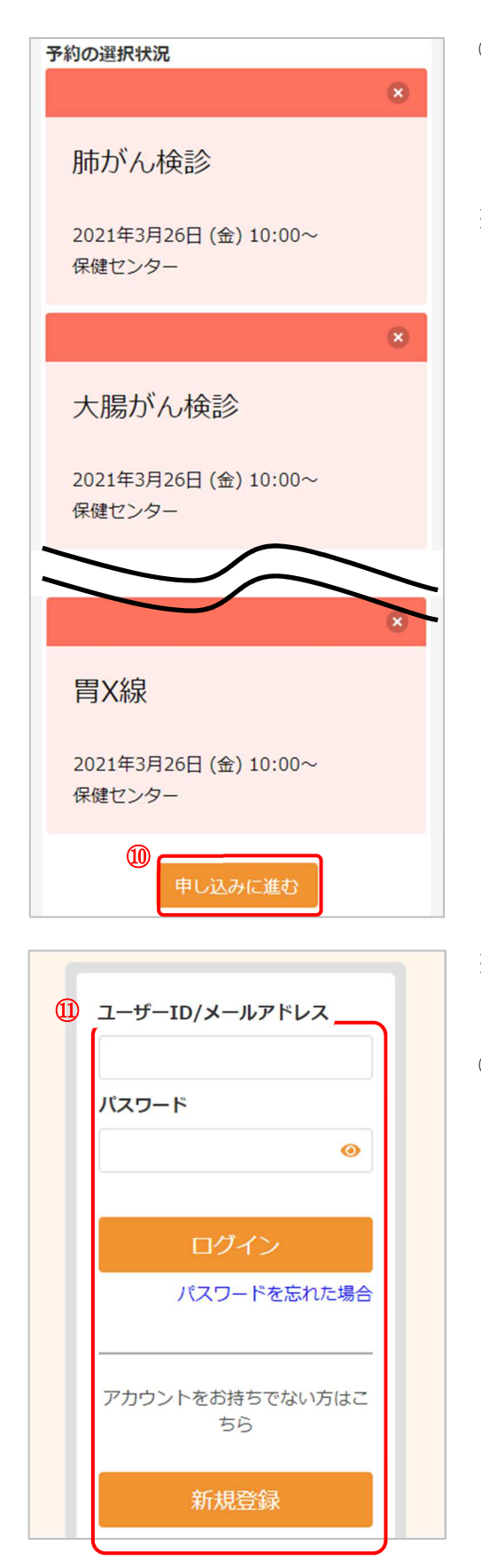

- ・ 選択状況を確認します。
   問題なければ、[申し込みに進む]をクリックします。
- この時点でキャンセルしたいものがある場合は
   をクリックすると、キャンセル可能です。

| 人版力1704束起       | l       |
|-----------------|---------|
| この検診をキャンセルしますか? |         |
| いいえ はい          |         |
|                 |         |
| !               |         |
| 肺がん検診           |         |
| 木道状             |         |
| キャン             | セルされた状態 |
|                 |         |

- ※ 先にログインしていた場合、この画面は表示されませんので、⑫に進んでください。
- ① ログインまたはアカウントの登録をおこないます。

<既にアカウントを登録済みの場合> ユーザーID・パスワードを入力し、[ログイン]をクリ ックします。

ログインの際、セキュリティ保護のため、パスワード は「●●●…」と表示されます。入力内容を確認した い場合は <sup>④</sup> をクリックすると表示されます。

<アカウントをお持ちでない場合> [新規登録]をクリックし、アカウント登録してください。

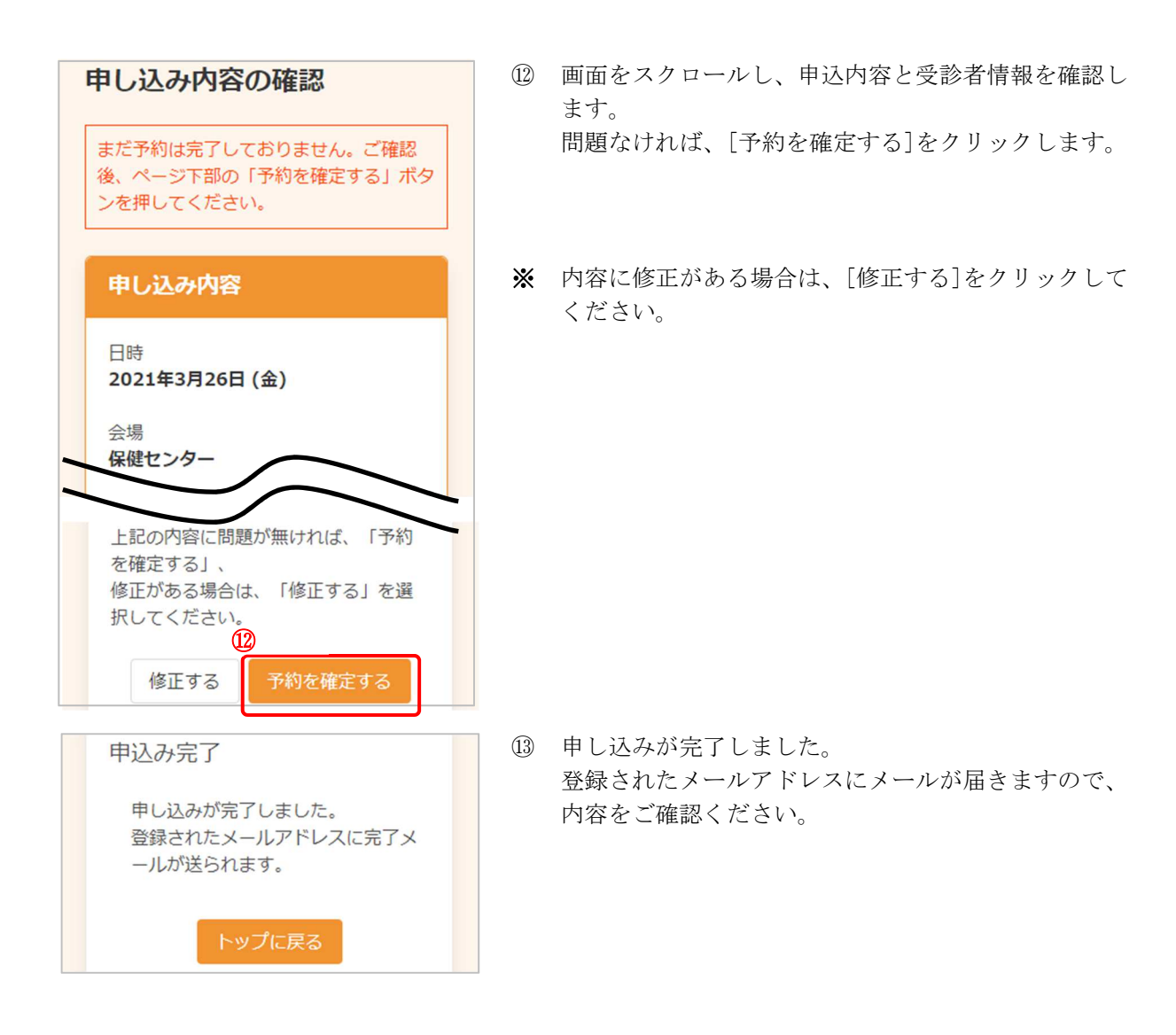